## HOW TO ACCESS YOUR PERMANENT NEBRASKA HUNTER EDUCATION CERTIFICATE(S)

- 1. On a computer, tablet or mobile phone, go to <u>www.gooutdoorsne.com/login</u>.
- 2. Click the "Recreational User" button.

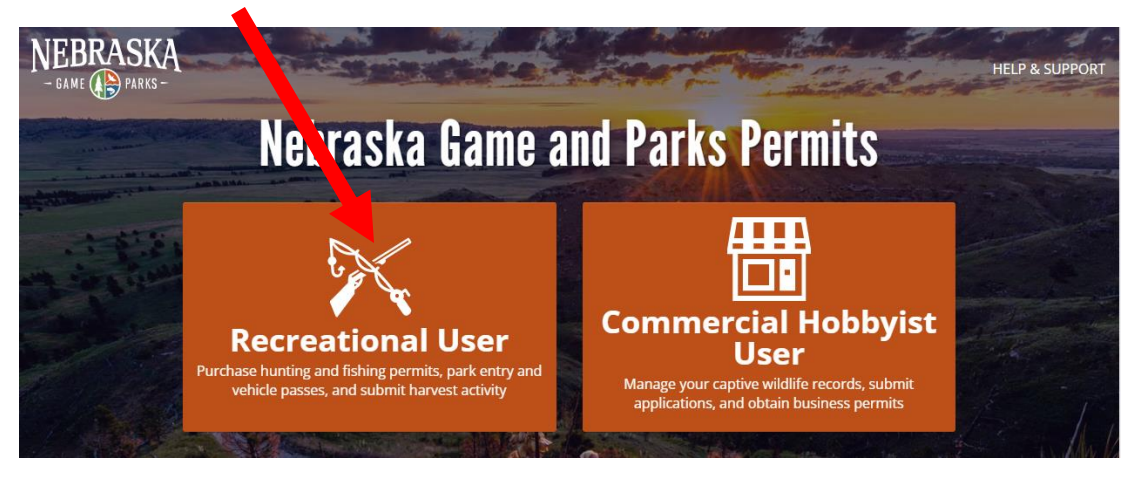

**3.** Click the "Lookup Account" button.

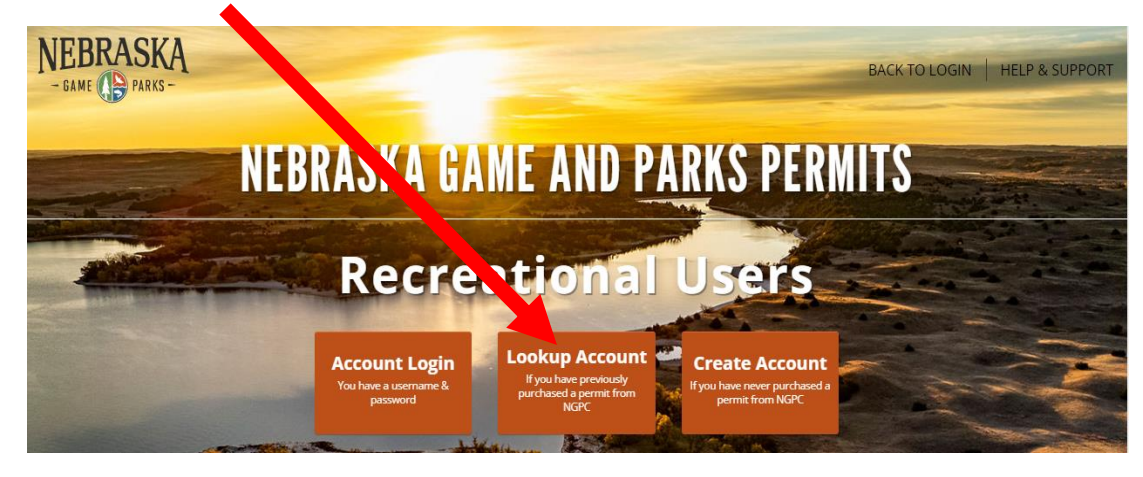

4. Select an "ID Type" from the drop-down menu and click "Submit."

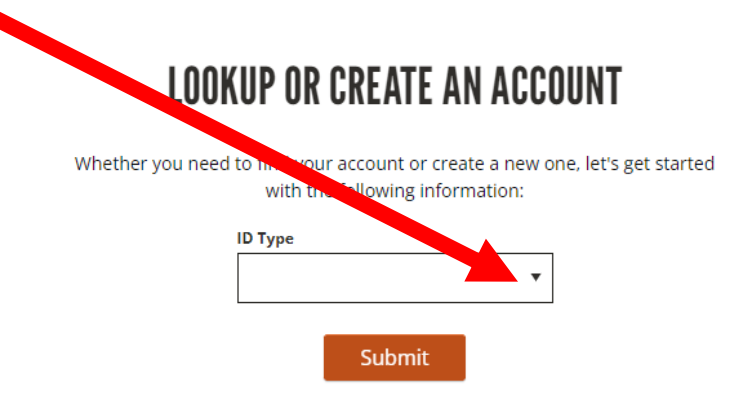

- 5. Enter the information requested for the selected ID Type and click "Submit."
- 6. Click "Hunter Education and Certifications."

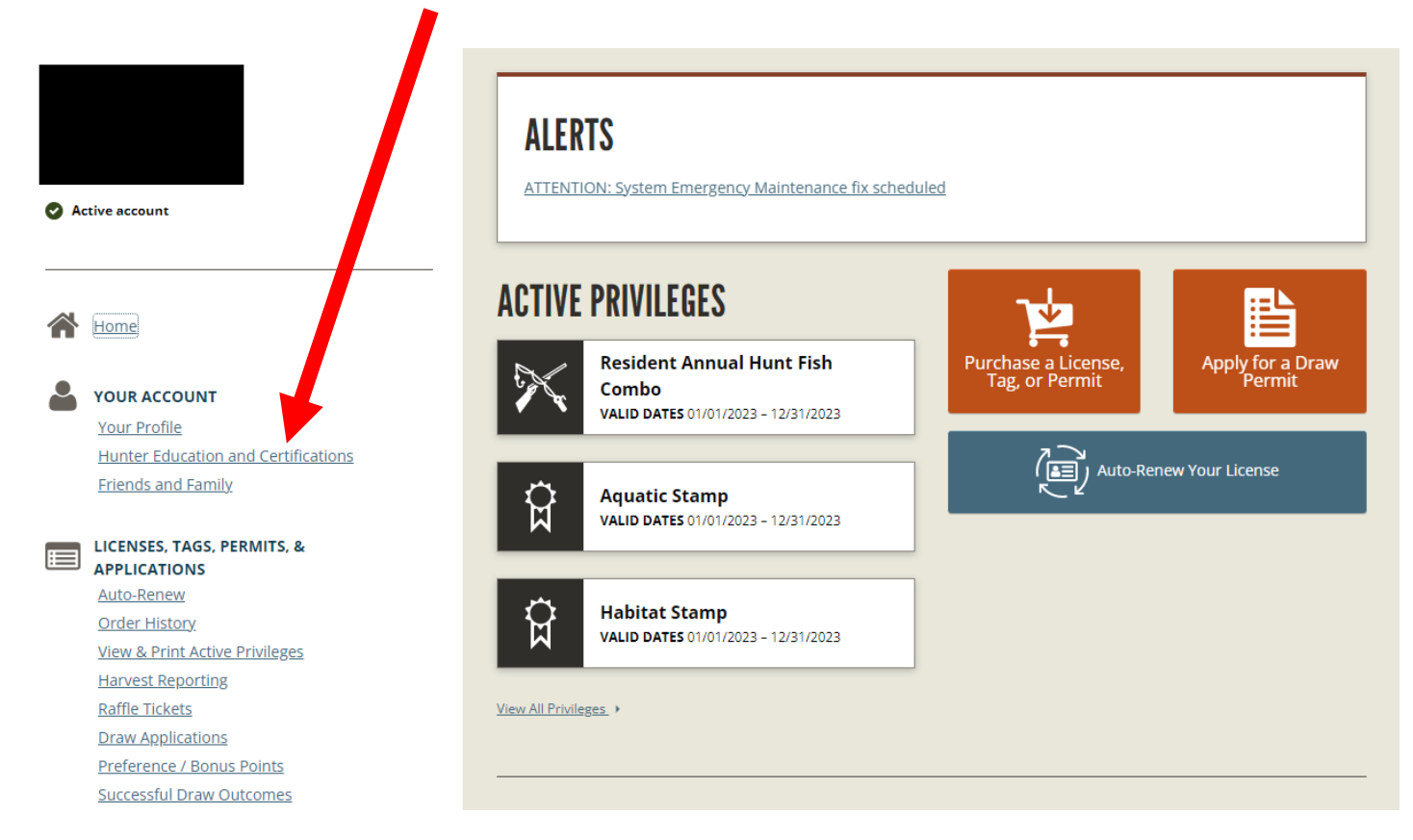

7. Click "Print" to download, save and print your permanent certificate(s).

| 1 | Home CERTIFICATIONS            |               |           |                          | Add Certification |       |
|---|--------------------------------|---------------|-----------|--------------------------|-------------------|-------|
| 2 | YOUR ACCOUNT                   | CERTIFICATE # | STATE     | CERTIFICATION TYPE       | STATUS            |       |
|   | Your Profile                   |               | Nebraska  | Firearm Hunter Education | Active            | Print |
|   | Hunter Education and ,         |               | Neoraska  |                          | Active            |       |
|   | Friends and Family             |               | Nebraska  | Bow Hunter Education     | Active            | Print |
|   |                                |               | Wisconsin | Boater Education         | Active            |       |
|   | LICENSES, TAGS, PERMITS, &     |               |           |                          |                   |       |
|   | APPLICATIONS                   |               |           |                          |                   |       |
|   | <u>Auto-Renew</u>              |               |           |                          |                   |       |
|   | Order History                  |               |           |                          |                   |       |
|   | View & Print Active Privileges |               |           |                          |                   |       |
|   | Harvest Reporting              |               |           |                          |                   |       |

<u>Raffle Tickets</u> <u>Draw Applications</u>

Preference / Bonus Points

Successful Draw Outcomes

## STILL NOT ABLE TO LOCATE YOUR NEBRASKA HUNTER EDUCATION CERTIFICATE?

- If you recently completed an in-person Hunt Safe Session, Firearm Hunter Education, Bowhunter Education, or Combination Firearm/Bowhunter Education course in Nebraska, please wait up to 5 days from the last class date for the instructors to enter the results and check your <u>Nebraska Game and Parks permit account</u> again to access your permanent certificate.
- If you *recently* completed the Nebraska Online Firearm and Bowhunter Combination course or Online Course for Bowhunter Education, wait 24-48 hours and check your <u>Nebraska Game</u> <u>and Parks permit account</u> again to access your permanent certificate.
- If you completed the Hunter Education course in another state, you will have to contact that <u>state's fish and wildlife agency</u> for your permanent certificate.
- If none of the above scenarios apply, please contact us by phone or the question form below.

## Contact Us

402-471-0641

**Question Form**